HUMBOLDT-UNIVERSITÄT ZU BERLIN

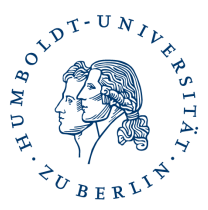

# Anleitung Serverzertifikat beantragen DFN-PKI

### Link zur Antragsseite

### Ergänzen Sie die geforderten Angaben und wählen Ihren Request (CSR) aus.

# Eigene CSR-Datei (PKCS#10) einreichen

Hier können Sie ein neues Zertifikat beantragen.

Zertifikatsprofil Web Server

Mit dem Zertifikatsprofil legen Sie den Einsatzzweck des Zertifikats fest. (Beschreibung der Zertifikatsprofile)

| Die folgenden Domainnamen können Sie in E-Mail-Adressen nutzen: 🕶                                                 |        |
|----------------------------------------------------------------------------------------------------|--------|
| Die folgenden Domainnamen können Sie im CN-Attribut und in SubjectAlternativeNames (SaN) des Typs 'DNS' nutzen: 🕶 |        |
| Um einen CSR (PKCS10) einreichen zu können, müssen Sie diesen vorher erstellt haben, z.B. mit openssl.            |        |
| CSR (PKCS#10) Datei (e.gpem)                                                                                      | Browse |
| Ihr vorhandener CSR (PKCS#10) im PEM-Format. Gebräuchliche Dateiendungen sind .pem und .csr.                      |        |
| Ihre Daten                                                                                                    |        |
| Diese Daten werden nicht in Ihr Zertifikat aufgenommen.                                                           |        |
| Vollständiger Name *                                                                                              |        |
| Geben Sie hier Ihren vollständigen Vor- und Nachnamen an                                                          |        |
| E-Mail *                                                                                                    |        |
| Ihre E-Mail-Adresse                                                                                               |        |
| Abteilung                                                                                                    |        |
| Abteilungsname Ihrer Abteilung                                                                                    |        |
| Sperr-PIN *                                                                                                    |        |
| Sperr-PIN - Mindestens 8 beliebige Zeichen                                                                        | 4      |
| Sperr-PIN - Bestätigung *                                                                                         |        |
| Nochmalige Eingabe der Sperr-PIN zur Bestätigung                                                                  | Ļ      |
| Diese PIN wird von Ihnen benötigt, wenn Sie Ihr Zertifikat sperren wollen. Bitte notieren Sie sich die PIN.       |        |
|                                                                                                    |        |

#### Persönliche Notiz

Hier können Sie eine persönliche Notiz zu diesem Zertifikatantrag eingeben. Diese Notiz wird ausschließlich lokal mit der Antragsdatei abgespeichert.

Geben Sie die geforderten Informationen in die Felder des Formulars ein und wählen das entsprechende Zertifikatsprofil aus. Klicken Sie auf "Weiter".

Auf der nächsten Seite sehen Sie eine Zusammenfassung Ihrer Angaben, wenn Sie Änderungen daran vornehmen wollen, benutzen Sie bitte den Zurückbutton Ihres Browsers.

| Nutzerzertifikat                                                | Serverzertifikat                                                                                                    | Zertifikat sperren                                                                                                    | Zertifikat suchen                                                                                                    |                         |
|-----------------------------------------------------------------|----------------------------------------------------------------------------------------------------|----------------------------------------------------------------------------------------------------|----------------------------------------------------------------------------------------------------|-------------------------|
|                                                                 |                                                                                                    |                                                                                                    | Serverzertifikat b                                                                                                    | eantragen - Bestätigung |
| Die folgenden Daten wu                                          | ırden eingetragen:                                                                                                    |                                                                                                    |                                                                                                    |                         |
| PKCS#10-Zertifikatantr                                          | "30BEGIN CERT.<br>MIIEEDCCAvqCAQA<br>bml2ZXJzaXRhZXQ<br>IE112G1lbnNlcn2<br>ZGUxJJAkBgkqhki<br>BgkqhkiG9w0BAQE<br>dtpnVmOxq0Dw2vr<br>IGR+r7m2DpmEtav.<br>3FfJ9jXUEhANaQc<br>XS9ug77UPvY1I/cl<br>9cpxkxZLa1g1NB4<br>oIIBHDCCARgGCSq<br>bWFzdGVyQGh1LWJ<br>bWFzdGVyQGh1LWJ<br>bWFzdGVyQGh1LWJ<br>bWFzdGVqCGS1b3DQEI<br>HKtu2jnHkdDYwUH<br>CXHOR9JZxIVQ4bA77<br>Gi3IOx3pvGDkah77<br>PSa5my4t3isdkhv<br>Aot3+jT571RjVoa<br>END CERTIF | IFICATE REQUEST<br>wqawxCzAJBgNVBATTAKFHSgw<br>genUgQmVybGluHScwJQYDVQQL<br>pY2UxJjAgBgNVBATTGWIhaWxo<br>G9w0BCQEWF3Bvc3RtYXNOZXJA<br>FAAOCAQ8AMIIBCGKCAQEAyro6<br>wp6Gk+POO6L2H00z+afSDnOer<br>lo0QFX4mUdBDSBKCnKYuz4VzY<br>YytmSNUCOm66Rod3Y8AvA11Ez<br>UWdn3Ir/g2hCKh/k/+0m652<br>GDU0qZzu0IkosKGaXPz+Y1EbY<br>GSIb3DQEJDjGCAQkwgGFFMIIB<br>lcmxpbi5kZYIZbWFpbGhvc3Qu<br>uaHUYMWybGluLmRlghpcjEt<br>aaXIyLXJlbGF5LmNtcy5od511<br>uaS5od5112XJaw4u2GWBB10U<br>lcmxpbi5kZYIDaWIzW1bW5rM<br>BBQUAA4IBAQBRvziNNTz3fKF<br>yX0IYW1hHScKfWI/gBx65x5c<br>p101Y4VfQNs1vP15rJRI+Wzn<br>bEZSFPZE2Q9tpgRuuoDma306<br>CzHtbYk/ANGI0asjC1SivUFq6<br>xOPxhpYXXLa5s6Is6oFunh0+<br>ICATE REQUEST | JgYDVQQKEx9IdW1ib2xkdC1V<br>Ex5aRSBDb21wdXRlciOgdW5k<br>b5NOLmWtcy5odS1i2XJ3aW4u<br>aHUtYmVybGluLmR1MIIBJAN<br>HmgMBRAL4d22HEYIzt1aOFE<br>BfUQIHk1C1xwfOX+OtbUWh+/<br>DML1VUO6+Mg7ID+CGTJHM29Y<br>2+M3qpcA4m88851e5KTt60W6<br>y1Omx01rwDYyOI4CIvUJ3SXf<br>NMOnaOHVO41j2jq5NwIDAQAB<br>AQYDVRORBIHSNHZgRAwb3N0<br>Y21zLmh1LWJ1cmxpb15k2YIY<br>cmV9YKuY21zLmh1LWJ1cmxp<br>ZXJ3aW4uZGWHBIOUAZWCHHNt<br>AZaHBIOUAZeCG21yMS1tYW5h<br>ZS5jbXNuHUtYmVybGluLmR1<br>H6wJWR+CSDvqUSEVsOXXJumf<br>Zwf22hejXIrHrZxgcJK2YVNA<br>YwmSqKHdrQpXkrz+1CscUhDY<br>XEOXbz2cogNUKLOVLrEbkV7K<br>UxqFNcESuOqFIMERefhjr/vt<br>sfh1VdqH |                         |
| Zertifikatsprofil<br>Algorithmus des<br>öffentlichen Schlüssels | Web Server<br>rsaEncryption                                                                                                    |                                                                                                    |                                                                                                    |                         |
| Schlüssellänge                                                  | 2048                                                                                                    |                                                                                                    |                                                                                                    |                         |
| Eindeutiger Name                                                | emailAddress=<br>und Mediensen                                                                                                    | postmaster@hu-berlin.d<br>vice,O=Humboldt-Univer                                                                                                    | le,CN=mailhost.cms.hu-berlin.c<br>sitaet zu Berlin,C=DE                                                                                                    | le,OU=ZE Computer-      |
| Alternativer Name des<br>Zertifikats                            | DNS:ir1-manag<br>DNS:ir2-manag<br>DNS:mailhost.o<br>DNS:smtphost.<br>IP:141.20.1.14                                                                                                    | ge.cms.hu-berlin.de, DNS<br>ge.cms.hu-berlin.de, DNS<br>cms.hu-berlin.de, DNS:m<br>.alumni.hu-berlin.de, em<br>.9, IP:141.20.1.150, IP:1                                                                                                    | :ir1-relay.cms.hu-berlin.de,<br>:ir2-relay.cms.hu-berlin.de,<br>aailhost.rz.hu-berlin.de,<br>aail:postmaster@hu-berlin.de, I<br>41.20.1.151                                                                                                    | P:141.20.1.147,         |
| Veröffentlichen                                                 | Ja                                                                                                    |                                                                                                    |                                                                                                    |                         |
| Name (Vor- und<br>Nachname)                                     | Vorname Nachr                                                                                                    | name                                                                                                    |                                                                                                    |                         |
| E-Mail                                                          | admin@webser                                                                                                    | rver.hu-berlin.de                                                                                                    |                                                                                                    |                         |

## Zusammenfassung der Daten aus ihrem Request und ihrer Angaben

Klicken Sie auf "Bestätigen". Im nächsten Fenster klicken Sie auf "Zertifikatantrag anzeigen".

| Zertifikate CA-Zertifikate Gesperrte Zertifikate Policies Hilfe Beenden                                                                                                    |  |  |  |  |
|----------------------------------------------------------------------------------------------------|--|--|--|--|
| Nutzerzertifikat Serverzertifikat Zertifikat sperren Zertifikat suchen                                                                                                    |  |  |  |  |
| Zertifikatantrag                                                                                                    |  |  |  |  |
| Abschließend müssen Sie Ihren Zertifikatantrag ausdrucken.                                                                                                    |  |  |  |  |
| <ul> <li>Bitte betätigen Sie die Schaltfläche "Zertifikatantrag anzeigen". Daraufhin wird der Zertifikatantrag geöffnet.</li> <li>Bitte drucken Sie den Zertifikatantrag aus, unterschreiben ihn und legen ihn bei Ihrer Registrierungsstelle vor, um die Antragsstellung abzuschließen.</li> </ul> |  |  |  |  |
| Nachdem Sie den Zertifikatantrag ausgedruckt haben, können Sie diese Schnittstelle über die Registerkarte "Beenden"<br>verlassen.                                                                                                    |  |  |  |  |
| Zertifikatantrag anzeigen                                                                                                    |  |  |  |  |

Zertifikatantrag anzeigen

### Zertifikatantrag

Um den Request zu bearbeiten, schicken Sie bitte den ergänzten und unterschriebenen Antrag per signierter E-Mail an "pki@hu-berlin.de".

### Ausstellung des Zertifikates

Nachdem Ihr Request durch die CA signiert wurde, erhalten Sie eine E-Mail an die von Ihnen im Formular angebene E-Mailadresse. Darin enthalten ist ein Link zum Download des Zertifikates, sowie das Zertifikat selbst.